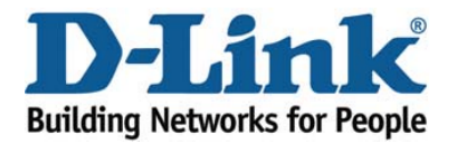

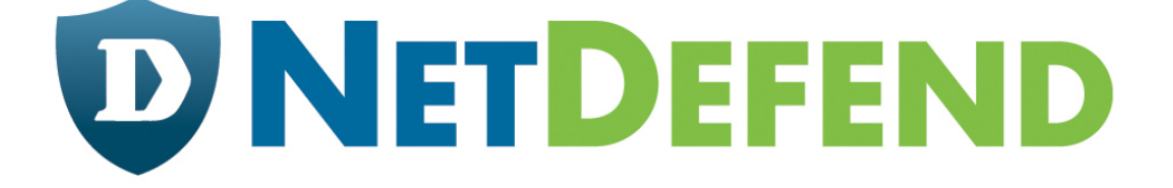

## Configuration examples for the D-Link NetDefend Firewall series

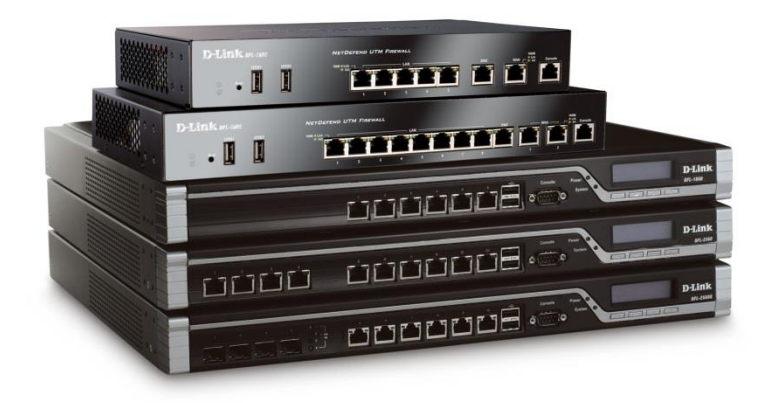

## How to setup port forwarding from WAN to LAN

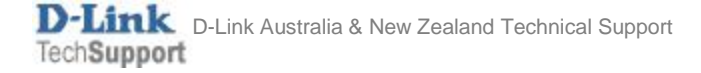

This configuration example is based on the following setup:

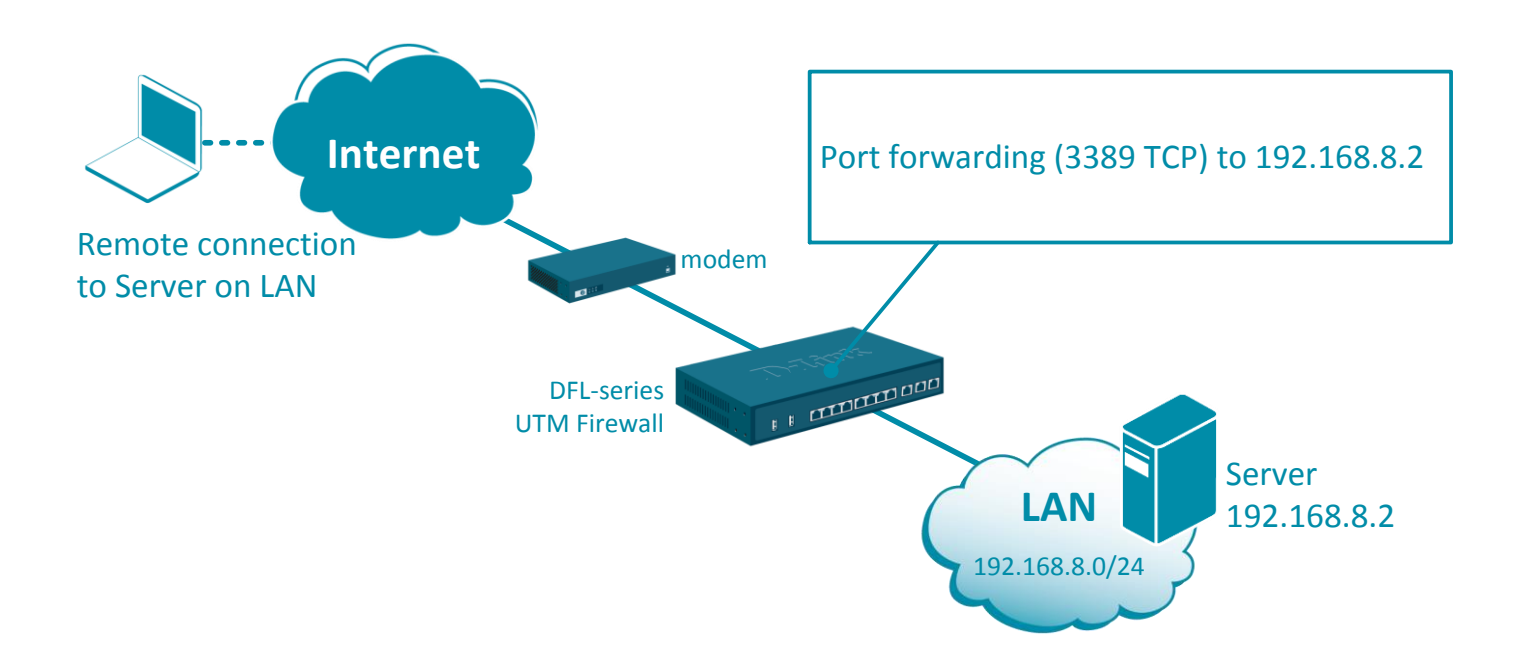

**Step 1.** Log into the firewall. The default access to LAN is via <u>https://192.168.10.1</u>. Default username is "admin" and password is "admin".

|                      | Status Syster        | n Objects  | Network      | Policies     |            |        |
|----------------------|----------------------|------------|--------------|--------------|------------|--------|
| ▼ General            |                      | IP4        | Address      | S            |            |        |
| Address Book         | Address Boo          | k Use an   | IP4 Address  | item to defi | ine a name | for a  |
| Services             | The Address Book con | tains symb |              |              |            |        |
| ALG                  | + Add -              | Ge         | eneral U     | ser Auther   | ntication  |        |
| Key Ring             |                      |            |              |              |            |        |
| Address Pool         | Address Folder       |            |              |              |            |        |
| IP Pools             | Ethernet Address     | Name       | RDP_S        | Server       |            |        |
| NAT Pools            | IP4 Address          | Addre      | ss: 192.16   | 8.8.2        | IP a       | addres |
| ▼ VPN Objects        | IP4 Group            |            |              |              |            |        |
| LDAP                 | IP6 Group            |            |              |              |            |        |
| IKE Config Mode Pool | IP6 Address          |            |              |              |            |        |
|                      |                      | Comn       | nents: My RD | P Server     | on LAN     |        |

**Step 2.** Go to Objects > Address Book. Add a new object: the private IP of the RDP Server.

**Step 3.** Go to Objects > Services. Check if the port/service you require to open is already in the list. If not - add a new TCP/UDP Service. In our example it is Remote\_Desktop with port 3389 TCP.

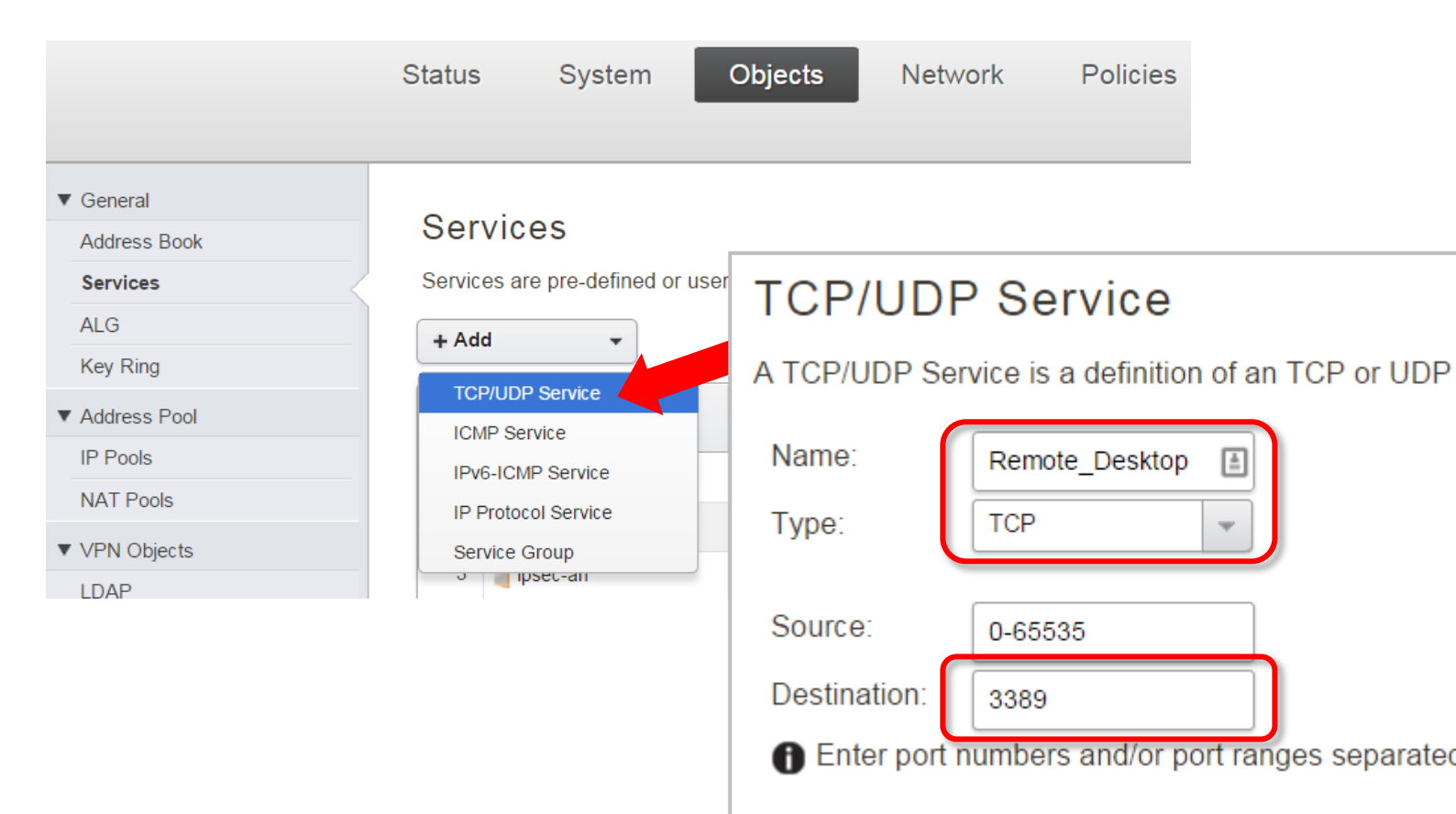

## Step 4. Go to IP Rules.

Add a rule for Remote\_Desktop traffic with action "SAT".

Set Source Interface/Network as "Any/All-nets".

Set Destination Interface/Network as "Core/WAN IP".

|                                     | Status               | System              | Objects                    | Networ                                                                  | k Policies                              |              |            |            |            |
|-------------------------------------|----------------------|---------------------|----------------------------|-------------------------------------------------------------------------|-----------------------------------------|--------------|------------|------------|------------|
|                                     | Firewalling          | User Auther         | ntication I                | ntrusion Preve                                                          | ntion Traffic N                         | Management   |            |            |            |
| ▼ Rules<br>Main IP Rules            | Main IF              | P Rules             |                            |                                                                         |                                         |              |            |            |            |
| Application Rule Sets               | IP rules are         | used to filter IP-I |                            | Rule                                                                    |                                         |              |            |            |            |
| Schedules                           | IP Rule Fo           | blder               | An                         | IP rule spe                                                             | ecifies what act                        | tion to perf | form on ne | etwork tra | affic that |
| Anti-virus<br>Web Content Filtering | IP Policy<br>IP Rule |                     | re If                      | General                                                                 | Log Sett                                | ings         | NAT        | SAT        | Mul        |
|                                     |                      |                     | Na<br>Ac<br>Se<br>Sc<br>Ad | ame:<br>tion:<br>ervice:<br>hedule:<br><b>dress Filt</b><br>pecify sour | RDP_SAT<br>SAT<br>Remote_Desk<br>(None) | top ¥        | ❶ NAT,     | SAT, SL    | B SAT a    |
|                                     |                      |                     | So                         | ource:<br>estination:                                                   | Interface<br>and wan1<br>and core       | *            | Network    | p          | •          |

Click on the SAT tab. Specify the Destination IP Address (the RDP Server).

| General                        | Log Settings        | NAT         | SAT               | Multiplex SAT                   |
|--------------------------------|---------------------|-------------|-------------------|---------------------------------|
| Translate the<br>Source        | IP<br>tion IP       |             |                   |                                 |
| to:<br>New IP Add<br>New Port: | ress: RDP_Server    | -           | This varange with | alue may only be ap<br>out gaps |
| All-to-O                       | ne Mapping: rewrite | all destina | ation IPs to      | a single IP                     |

**Step 5.** The SAT rule needs to be followed by an ALLOW rule.

Add an ALLOW rule to allow RDP traffic to go through (use the same parameters as the SAT rule. In fact you can CLONE the SAT rule and change Action to "Allow").

| IP Rule                                                                             |                    |           |            |        |  |  |  |  |
|-------------------------------------------------------------------------------------|--------------------|-----------|------------|--------|--|--|--|--|
| An IP rule specifies what action to perform on network traffic that m               |                    |           |            |        |  |  |  |  |
| General                                                                             | Log Settings       | NAT       | SAT        | Multip |  |  |  |  |
| Name:                                                                               | RDP_ALLOW          |           |            |        |  |  |  |  |
| Action:                                                                             | Allow              | 1 NAT     | , SAT, SLB | SAT an |  |  |  |  |
| Service:                                                                            | 🗟 Remote_Desktop 👻 |           |            |        |  |  |  |  |
| Schedule:                                                                           | (None) 👻           |           |            |        |  |  |  |  |
| Address Filter<br>Specify source interface and source network, together with destin |                    |           |            |        |  |  |  |  |
|                                                                                     | Interface          | Network   |            |        |  |  |  |  |
| Source:                                                                             | 🌃 any 🔻            | 4 all-net | s 💌        |        |  |  |  |  |
| Destination:                                                                        | 🛒 core 🔻           | 4 wan1    | ip 🔹       |        |  |  |  |  |

If necessary rearrange the order of the IP rules so that the SAT rule is followed by the ALLOW rule:

| Ν  | Main IP Rules                                                                                                 |               |     |        |            |         |            |                |
|----|----------------------------------------------------------------------------------------------------|---------------|-----|--------|------------|---------|------------|----------------|
| IF | IP rules are used to filter IP-based network traffic. In addition, they provide means for address translation |               |     |        |            |         |            |                |
|    | + Add -                                                                                                    |               |     |        |            |         |            |                |
| #  | ÷                                                                                                    | Name          | Log | Src If | Src Net    | Dest If | Dest Net   | Service /      |
|    | 1                                                                                                    | ▶ ping_fw     |     | 🚟 lan  | 4 lannet   | 🌉 core  | 👍 lan_ip   | 💫 ping-inbound |
|    | 2                                                                                                    | 📕 lan_to_wan1 |     |        |            |         |            |                |
|    | 3                                                                                                    | ▶ RDP_SAT     | •   | 🌃 any  | 4 all-nets | 🌃 core  | 🙀 wan1_ip  | 🗟 Remote_Des   |
|    | 4                                                                                                    | ▶ RDP_ALLOW   | ł   | 🌃 any  | 4 all-nets | 🌃 core  | ⊊a wan1_ip | 🗟 Remote_Des   |

**Step 6.** After the configuration is done, click "Configuration" in main bar and select "Save and Activate". Then click OK to confirm. Wait for 15 sec. You will be automatically redirected to the firewall's LAN IP address.

NOTE: If you do not re-login into the firewall within 30 sec, the configuration is reverted to its previous state. The validation timeout can be adjusted under System > Remote Management > Advanced Settings.

|                                     |                                        | Setup Wizard 🚺 🍄 Configuration 🚺                                                                                                    | Notifications 0 2 admin                        |
|-------------------------------------|----------------------------------------|----------------------------------------------------------------------------------------------------|------------------------------------------------|
| Status                              | System                                 | The configuration has been changed.                                                                                                    |                                                |
| Run-time Informa                    | ation M                                | Save and Activate                                                                                                    |                                                |
|                                     |                                        | View Changes                                                                                                    |                                                |
| Save Co                             | nfigurat                               | Discard changes                                                                                                    |                                                |
| Save and active                     | ate changes n                          |                                                                                                    |                                                |
| Save and Activa                     | ate                                    |                                                                                                    |                                                |
| Are you sure y                      | ou want to save                        | the configuration?                                                                                                    |                                                |
| An administrat<br>revert to its pre | tor needs to log i<br>evious configura | n within 30 seconds to verify the new configuration. Otherwise the unit will assume<br>tion.                                                                             | that you accidentally locked yourself out, and |
| Note: Due to c<br>configuration.    | onfiguration cha<br>You will need to   | nges the currently active user admin (192.168.10.151) will no longer be automatica<br>manually login with an administrator user account to verify the new configuration. | lly logged on after the activation of the new  |
|                                     |                                        |                                                                                                    | OK Cancel                                      |

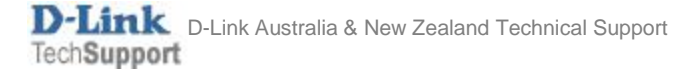